## How to Adjust the High DPI Settings When Using a 4K or Hi-Resolution Screen

Last Modified on 07/21/2025 9:10 am EDT

## How to Adjust the High DPI Settings When Using a 4K or Hi-Resolution Screen

It is possible when using a 4K or high-resolution display or laptop, you may need to adjust the High DPI scaling for best performance when using and viewing the URC Accelerator 1, 2 & 3, TC Flex 2 and Complete Control Program programs.

This article details the steps required to adjust you laptop or PC for this situation. *Note: This articles details a Windows 10 OS installation and Accelerator 3. Accelerator 1 & 2 are very similiar with different file paths and shortcuts, etc.* 

## Step #1:

Navigate to: *C:\Program Files (x86)\Universal Remote Control, Inc\URC Accelerator 3* as shown below:

(or...*URC Accelerator 2/Total Control Flex 2/Complete Control Program*. This file path may vary based on the URC program you need to adjust).

Alternately, you can also right-click on the desktop shortcut for the appropriate URC program. This shortcut is usually on your PC desktop after a standard installation.

| is PC > OS (C:) > Program Files (x86) > Universal Remote Control, Inc > URC Accelerator 3 |                    |             |        |  |
|-------------------------------------------------------------------------------------------|--------------------|-------------|--------|--|
| Name                                                                                      | Date modified      | Туре        | Size   |  |
| BaseStations                                                                              | 2/10/2021 9:55 AM  | File folder |        |  |
| Bin                                                                                       | 2/10/2021 9:55 AM  | File folder |        |  |
| Clients                                                                                   | 2/10/2021 9:56 AM  | File folder |        |  |
| Devices                                                                                   | 2/10/2021 9:56 AM  | File folder |        |  |
| - Download                                                                                | 2/10/2021 9:56 AM  | File folder |        |  |
| DrvModule                                                                                 | 2/10/2021 9:56 AM  | File folder |        |  |
| Fonts                                                                                     | 2/10/2021 9:56 AM  | File folder |        |  |
| Help                                                                                      | 2/10/2021 9:56 AM  | File folder |        |  |
| Info                                                                                      | 2/10/2021 9:56 AM  | File folder |        |  |
| styles                                                                                    | 2/10/2021 9:56 AM  | File folder |        |  |
| System                                                                                    | 2/10/2021 9:56 AM  | File folder |        |  |
| SysUI                                                                                     | 2/10/2021 9:56 AM  | File folder |        |  |
| Tools                                                                                     | 2/10/2021 9:56 AM  | File folder |        |  |
| TwoWay                                                                                    | 3/24/2021 12:07 PM | File folder |        |  |
| Usb                                                                                       | 2/10/2021 9:56 AM  | File folder |        |  |
| CCS.info                                                                                  | 5/13/2021 10:07 AM | INFO File   | 0 KE   |  |
| ccs_env                                                                                   | 6/3/2021 2:33 PM   | DAT File    | 2 KE   |  |
| 🔊 uninctall                                                                               | 2/4/2021 5:14 DM   | Application | 06 K.  |  |
| URC Accelerator 3                                                                         | 2/10/2021 9:56 AM  | Shortcut    | 3 KB   |  |
|                                                                                           | 3/10/2021 3.37 AM  | Application | 307 KD |  |
| 🐺 URCSystem                                                                               | 3/24/2021 12:06 PM | Application | 87 KB  |  |

Step #2:

Right click on the **URC Accelerator 3** shortcut (or the appropriate URC program shortcut) as shown below:

| URC Ace |                                   | 1 0.55 A |
|---------|-----------------------------------|----------|
|         | <u>O</u> pen                      |          |
|         | Move to OneDrive                  |          |
|         | Scan with ESET Internet Security  |          |
|         | Advanced options                  | >        |
|         | 🝐 Google Drive                    | >        |
|         | Open file locat <u>i</u> on       |          |
|         | 💎 Run as <u>a</u> dministrator    |          |
|         | Share with Skype                  |          |
|         | Troubleshoot compatibility        |          |
|         | Pin to Start                      |          |
|         | Unpin from tas <u>k</u> bar       |          |
|         | 💓 Scan with Malwarebytes          |          |
|         | Restore previous <u>v</u> ersions |          |
|         | Se <u>n</u> d to                  | 5        |
|         | Cut                               |          |
|         | <u>С</u> ору                      |          |
|         | Create <u>s</u> hortcut           |          |
|         | <u>D</u> elete                    |          |
|         | 💎 Rena <u>m</u> e                 |          |
|         | P <u>r</u> operties               |          |
|         |                                   |          |

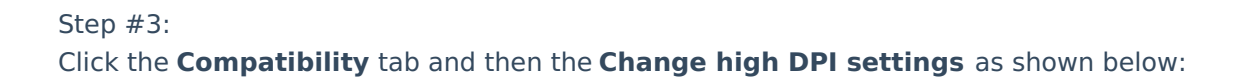

| WRC Accelerator                                 | 3 Properties                                   | ×                               |  |  |  |  |
|-------------------------------------------------|------------------------------------------------|---------------------------------|--|--|--|--|
| Security                                        | Details                                        | Previous Versions               |  |  |  |  |
| General                                         | Shortcut                                       | Compatibility                   |  |  |  |  |
| If this program isn't w<br>try running the comp | vorking correctly on<br>atibility troubleshoot | this version of Windows,<br>er. |  |  |  |  |
| Run compatibility                               | roubleshooter                                  |                                 |  |  |  |  |
| How do I choose co                              | mpatibility settings m                         | nanually?                       |  |  |  |  |
| - Compatibility mode                            |                                                |                                 |  |  |  |  |
| Run this progra                                 | am in compatibility m                          | ode for:                        |  |  |  |  |
| 14/:- d                                         |                                                |                                 |  |  |  |  |
| vvindows 8                                      |                                                | ~                               |  |  |  |  |
| Settings                                        | r mode                                         |                                 |  |  |  |  |
| 8-bit (256) color                               | ~                                              |                                 |  |  |  |  |
| Run in 640 x 4                                  | 80 screen resolution                           |                                 |  |  |  |  |
| Disable fullscre                                | Disable fullscreen optimizations               |                                 |  |  |  |  |
| Run this progra                                 | Run this program as an administrator           |                                 |  |  |  |  |
| Register this program for restart               |                                                |                                 |  |  |  |  |
| Change hig                                      | Change high DPI settings                       |                                 |  |  |  |  |
|                                                 |                                                |                                 |  |  |  |  |
| Change settir                                   | ngs for all users                              |                                 |  |  |  |  |
|                                                 | ОК                                             | Cancel Apply                    |  |  |  |  |
|                                                 |                                                |                                 |  |  |  |  |

Step #4:

Check the box for: **Override high DPI scaling behavior.**..

In the drop down for: Scaling Performed By: choose Application, System or System (Enhanced). In most cases, System (Enhanced) yields the best results but this may require some experimentation depending on your specific system configuration (see image below):

| URC Accelerator 3 Properties                                                                                                    | ×                                   |
|----------------------------------------------------------------------------------------------------|-------------------------------------|
| Choose the high DPI settings for this program.                                                                                                    |                                     |
| Program DPI                                                                                                    |                                     |
| Use this setting to fix scaling problems for this pro<br>instead of the one in Settings<br>Open Advanced scaling settings                                                                                                    | gram                                |
| A program might look blurry if the DPI for your main of<br>changes after you sign in to Windows. Windows can<br>this scaling problem for this program by using the DPI<br>set for your main display when you open this program | isplay<br>ry to fix<br>that's<br>n. |
| Use the DPI that's set for my main display when                                                                                                    |                                     |
| I signed in to Windows $\qquad \qquad \lor$                                                                                                    |                                     |
| Learn more                                                                                                    |                                     |
| High DPI scaling override<br>☐ Override high DPI scaling behavior.<br>Scaling performed by:                                                                                                    |                                     |
| System (Enhanced)                                                                                                    |                                     |
| ОК                                                                                                    | Cancel                              |
|                                                                                                    |                                     |
|                                                                                                    |                                     |

## Additional Information & Resources:

Please refer to this article on How to Adjust Accelerator Options in Accelerator 3.